## Importing a Question Bank from EV Pro

**Step One:** While in Editing Quiz, expand the question bank tab on the right-hand side and click on import.

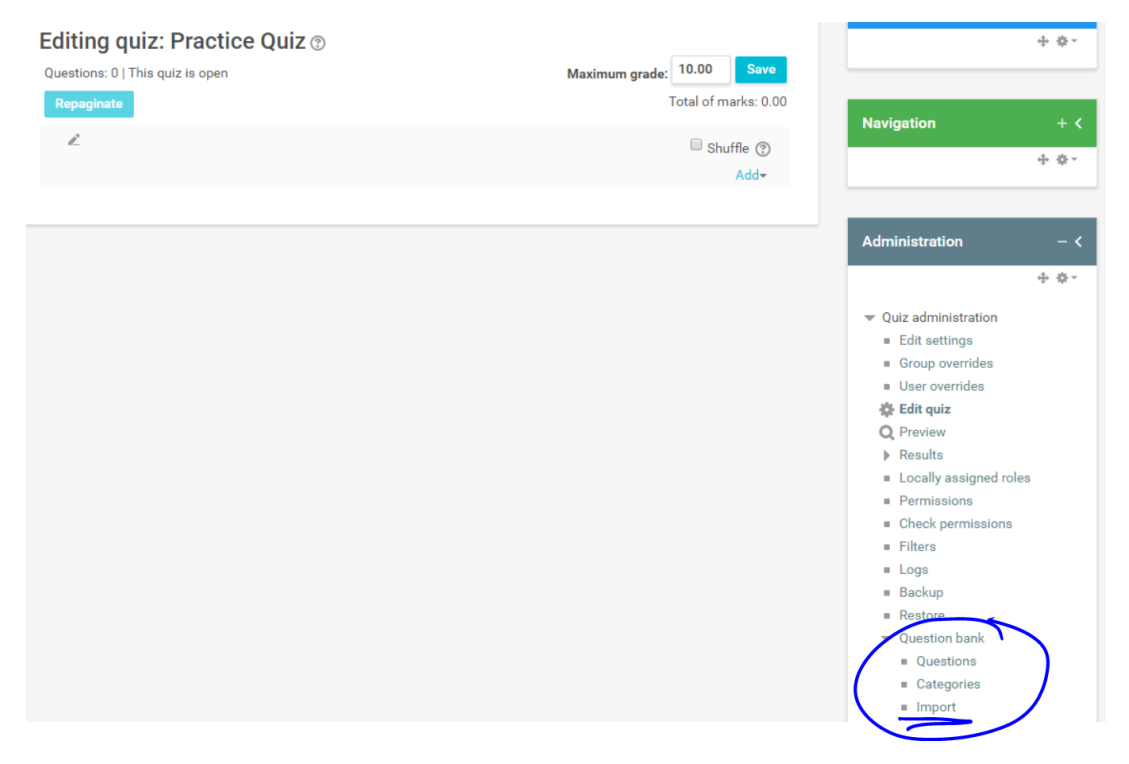

**Step Two:** Select Blackboard, drag and drop the quiz you have made, and click on Import.

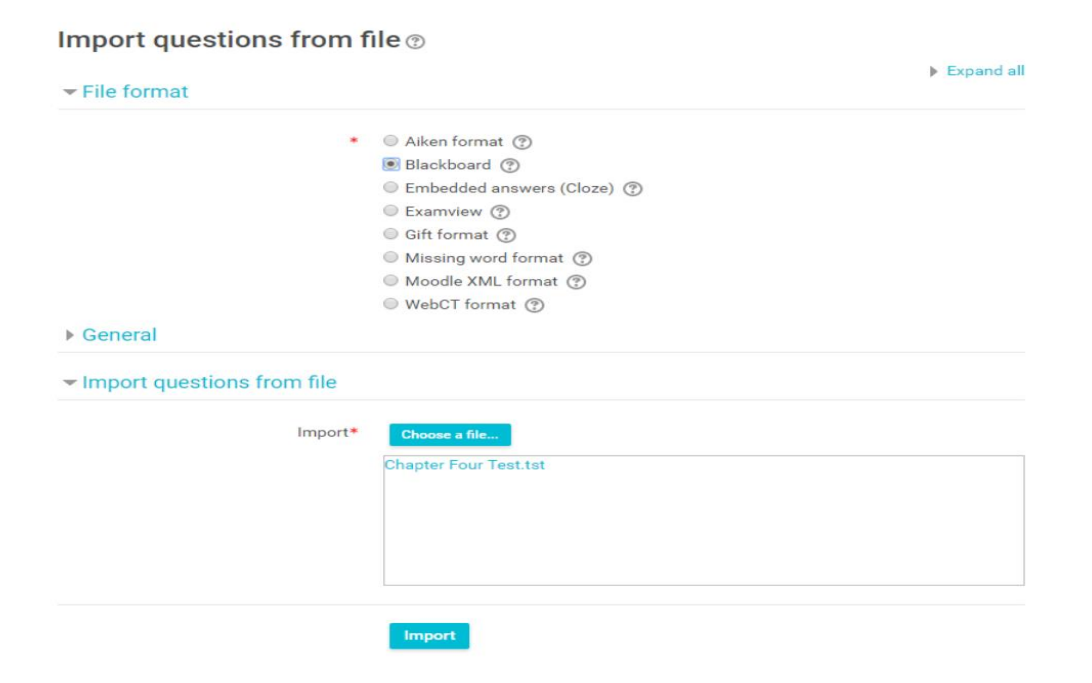

**Step Three:** Scroll down to the bottom of the page and click on continue.

| 17. What are the<br>[pr005-1.jpg]    | lengths of _x_ and _y_ in the diagram below, given the following dimensions? _a_ = 30° _b_ = 25° _z_ = 30 c |
|--------------------------------------|----------------------------------------------------------------------------------------------------|
| 18. Find _x_ to or                   | e decimal place. Use the tangent ratio. [pr006-1.jpg]                                                       |
| <b>19</b> . Find _x_ in th           | e diagram below. Use the tangent ratio. [pr007-1.jpg]                                                       |
| <b>20</b> . Find the value<br>3.jpg] | e of [pr008-1.jpg] and [pr008-2.jpg] given the following measures: _x_ = 72 cm _y_ = 41 cm _z_ = 34 cm [pr0 |

## Step Four: Click on Edit Quiz.

| Questi      | on     | bank            |             |                |   |   |                                                    |                                                             |                                                                                                    |     |
|-------------|--------|-----------------|-------------|----------------|---|---|----------------------------------------------------|-------------------------------------------------------------|----------------------------------------------------------------------------------------------------|-----|
| Select a ca | tegor  | y: test (20)    |             |                |   | Ţ |                                                    |                                                             |                                                                                                    |     |
| Show qu     | uestic | n text in the q | uestion lis | t              |   |   |                                                    |                                                             | Navigation                                                                                                    |     |
| Create a    | new o  | question        |             |                |   |   |                                                    |                                                             |                                                                                                    | 4   |
|             | Ţ      | Question        |             |                |   |   | Created<br>by<br>First name /<br>Date              | Last<br>modified<br>by<br>First name /<br>Surname /<br>Date | Administration                                                                                                  | ÷   |
|             |        | A birdwatc      | ۵           | C <u>n</u>     | ٩ | × | Amy<br>Sanville<br>3 November<br>2016, 10:01<br>PM | Amy<br>Sanville<br>3 November<br>2016, 10:01<br>PM          | <ul> <li>Quiz administration</li> <li>Edit settings</li> <li>Group overrides</li> <li>User overrides</li> </ul> |     |
|             |        | A children's    | ٥           | C <sub>2</sub> | ٩ | × | Amy<br>Sanville<br>3 November<br>2016, 10:01<br>PM | Amy<br>Sanville<br>3 November<br>2016, 10:01<br>PM          | Edit quiz<br>Q Preview<br>Results                                                                               |     |
|             |        |                 |             |                |   |   | A                                                  | America                                                     | <ul> <li>Locally assigned ro</li> </ul>                                                                         | las |

Step Five: Click on Add and select either "from a question bank" or "random question"

| 10.00                     |
|---------------------------|
| Maximum grade: 10.00 Save |
| Total of marks: 0.0       |
| □ Shuffle ⑦               |
| Add                       |
|                           |

## From a Question Bank

Click on "select a question bank" and select the bank you just imported. You can then choose questions to add or select the entire bank. Scroll to the bottom on the page and click on "Add selected questions to test".

|                                                   | Add from the que  | stion bank at the end                             | ×  |
|---------------------------------------------------|-------------------|---------------------------------------------------|----|
| Select a category: test (20)<br>Search options () | chicke ave        | stims                                             |    |
|                                                   | (=) here to all a | T Cuestion                                        |    |
| ¢                                                 | Ser. a            | A birdwatcher spots a bird that is perched on a   | ٩, |
| 0                                                 | <u>v</u>          | A children's slide makes an angle of 38° with the | ٩  |
| o                                                 | ×.                | A clothes hanger, excluding the hook, has a heig  | ٩  |
| 0                                                 | ▼                 | Find the value of and given the following measu   | ٩  |
| o                                                 | ×                 | Find x in the diagram below. Use the tangent rat  | ٩  |
| 0                                                 | ×.                | Find x to one decimal place using the sine ratio  | ٩  |
| o                                                 | ×.                | Find x to one decimal place. Use the tangent rat  | ٩  |
| 0                                                 | <b>1</b>          | Find y to one decimal place using the sine ratio. | Q  |

## Add a Random Question

Under category select the test bank you just added. Choose the number of random questions you would like on your test.

|   | Add a ra                       | andom question at the end                                      |   |
|---|--------------------------------|----------------------------------------------------------------|---|
| F | Random question from an existi | ng category                                                    |   |
|   | Category                       | test (20) 🔻                                                    | ] |
|   | Number of random questions     | Include questions from subcategories too           1         • |   |
|   |                                | Add random question                                            |   |
| F | Random question using a new c  | ategory                                                        |   |

You can add questions to a quiz from multiple question banks.